# راهنمای دانشجویان

| ١ | ورود به سیستم      | ٠ |
|---|--------------------|---|
| ١ | شرکت در آزمونها    | • |
| ۴ | مشاهده نتايج آزمون | • |

#### ورود به سیستم

 ابتدا از طریق آدرس <u>http://shahroodut.eazm.ir/</u> وارد صفحه لاگین سیستم برگزاری آزمون شوید. سپس در صفحه مربوطه نام کاربری و رمز ورود را مانند فرم زیر وارد کنید. (تصویر ۱) نام کاربری: شماره دانشجویی رمز ورود: کد ملی (بدون صفرهای اول)

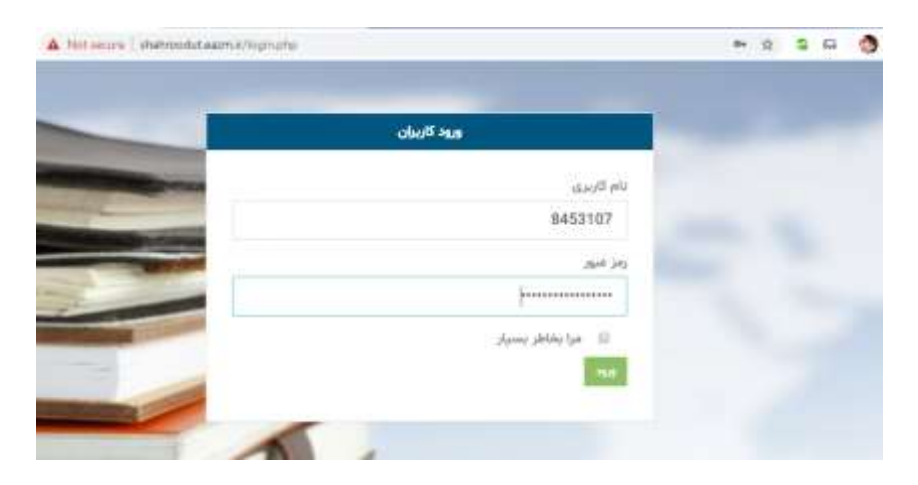

تصوير ۱

# شرکت در آزمونها

۱. بعد از ورود به پنل در منوی سمت راست، در قسمت آزمونهای آینده تاریخ برگزاری آزمونهای خود را ببینید. (تصویر ۲)

| € → C @ N                | of secure shahroodu | t,esem/ir/quit.php?id=1 |               |               |                                  | x s a 🚯             | E          |
|--------------------------|---------------------|-------------------------|---------------|---------------|----------------------------------|---------------------|------------|
| سينې - 🕕                 | 🔎 احسان ح           | د                       | اه صنعتی شاهر | آئلاین دانشگ  | سیستم برگزاری آزمون های          | 1                   | <b>/</b> 4 |
|                          |                     |                         | ده            | برگزار نش     | لیست آزمون های                   | 🔷 ارمور هاي كمال -  |            |
|                          |                     |                         |               |               | فيلتر سازى ليست                  | داند                | •          |
|                          | -                   | يراساس +                |               | and the state | نجو در لیست                      | ازمون های اینده     |            |
|                          | 10000               | General States          |               | 5             |                                  | آزمون هلي فعال      |            |
|                          | 40                  | eñ okk                  | شروع آزمون    |               | عنوان آزمون                      | فأرج المور ما       | ter        |
|                          | 14:50 1399          | /03/31 14               | 00 1399/03/31 | di A          | تفسير موضوعى قران كريم بش        |                     |            |
| and in the second second | 13:00 1399          | /03/26 11:              | 00 1399/03/26 |               | ادبيات قارسي                     | اقبار واطلاعیه ها 🧕 |            |
|                          |                     |                         |               |               |                                  | حساب کاریری 🚽       | 4          |
|                          | ¢ 1 >               | 2 ر 2 نيوه              | سايش تتابع ا  | •             | مرتب ساری بر اساس موان از<br>اسل |                     |            |

تصویر ۲

۲. در قسمت آزمونهای فعال نیز میتوانید، آزمونهای در حال برگزاری را بینید و با کلیک بر روی "ورود به آزمون" در آن شرکت کنید. (تصویر شماره ۳)

| ىيلى - 🜔   | 👰 👘 احسان حس                                                                                                    | •                             | گاه صنعتی شاهرود               | های آنلاین دانش | سیستم برگزاری آزمون                               |                        | •        |
|------------|----------------------------------------------------------------------------------------------------|-------------------------------|--------------------------------|-----------------|---------------------------------------------------|------------------------|----------|
|            |                                                                                                    |                               |                                | ىاى فعال        | ليست آزمون ه                                      | + Gay alg fall +       |          |
|            |                                                                                                    |                               |                                |                 | قيلتر سازى ليست                                   | داشيورد                | •        |
|            | and the second second s | رسيني و                       |                                | they take       | جستجو در لیست                                     | ازمون های اینده        |          |
|            | 101101                                                                                                    |                               | 5.41 L                         |                 | C                                                 | ازمون مان فمال         | <b>.</b> |
| -          | 16:48:130                                                                                                    | <b>يايان آزمو</b><br>10/03/25 | شروع آزمون<br>16-46 1399/03/25 | loc.            | ع <mark>ل</mark> ی آزمون<br>ممتحسر این افغار مسید | لتابع أزمون ما         | ы.       |
| 100 10 100 | 10/10/10                                                                                                    | Call Mark and                 | 10.10 1022100140               |                 | anter a title litte Gerande.                      | اخبار و اطلاعیه ها 🛛 🥘 | 8        |
|            | K 1 3                                                                                                    | 1 نتيجه                       | نمايش نتابع 1 - 1 از           | نول کیوں ا      | مرتب سازی بر اساس<br>اسان                         | حساب کاربری 🏹          |          |

تصوير ۳

بعد از ورود به آزمون در قسمت بالای صفحه زمان باقیمانده، تعداد کل سوالات و .... قابل مشاهده است. با انتخاب گزینه صحیح و کلیک بر روی دکمه "ثبت و سوال بعدی" آزمون را ادامه دهید. همچنین با کلیک بر روی لیست سوالات میتوانید تمامی سوالات آزمون را ببینید و در صورت نیاز به تغییرات بر روی شماره سوال مورد نظر کلیک کنید. (تصویر۴ و ۵) بعد از انتخاب خروج از آزمون، آزمون پایان مییابد.

|                  | ىينى                            | سيستم             | • (may else the first) |                  |                     |   |
|------------------|---------------------------------|-------------------|------------------------|------------------|---------------------|---|
|                  |                                 |                   | -                      |                  | دلليورد             |   |
| salaglie alligar | and the going                   | د میلاد کل میلاد. | 18:34                  | 0                | المون های آینده     | - |
|                  |                                 |                   | -                      |                  | ارمون های اسال      | * |
| در اختیار دارد؟  | ر منابع به غیر از پردازنده را د | ت process تماه    | ، پردازش ، در کدام حال | در نمودار انتقال | la card Bro         |   |
|                  | 🗌 حالت اجرا                     |                   | ٽار                    | 10 20 6 T        | 🥥 la quillet y fuit |   |
|                  | 😋 حالت تعليق                    |                   |                        | حالت آماد        | مساب كاريرك         |   |
|                  |                                 |                   | يد                     | ن ياسخ سف        |                     |   |
| خروع از آزمون    | موالانت -                       | اليست ه           | يمدى                   | تيت و سوال       |                     |   |
|                  |                                 | مویر ٤            | تص                     |                  |                     |   |

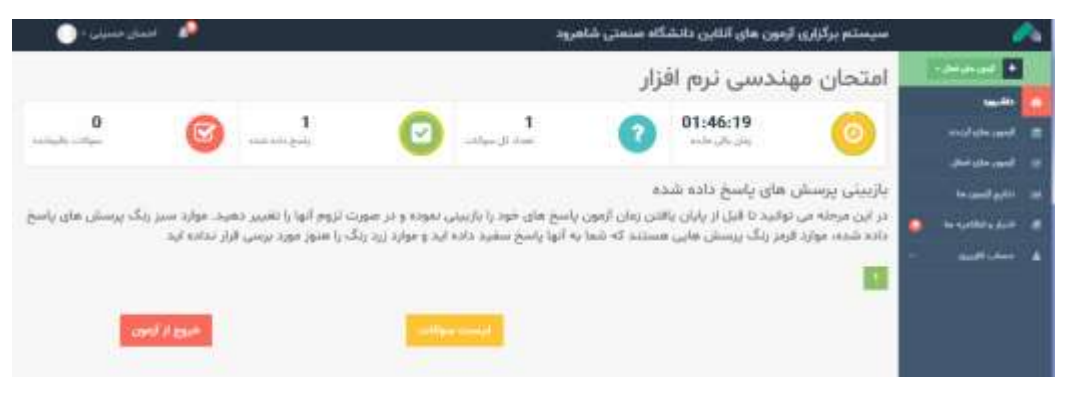

تصوير ہ

### مشاهده نتايج آزمون

 ۳. در قسمت نتایج آزمونها، لیست آزمون های برگزار شده نمایش داده می شود. با کلیک بر روی مشاهده کارنامه می توانید نتایج آزمون خود را ببینید. (نتایج آزمون چند دقیقه بعد از اتمام آزمون قابل مشاهده خواهد بود)

|               |               |             | حسيئى | د مسلم      | سيد   | م عامل –  | ه سیسته    | کارتام    |            |              |           |
|---------------|---------------|-------------|-------|-------------|-------|-----------|------------|-----------|------------|--------------|-----------|
| در صد میانگین | يبشترين درعىد | كغترين درصد | وشعيت | نتر د تر از | رتبة  | درسدگل    | تعداد نزده | تعداد غلط | تعداد سميح | تعداد سوانات | عتوان     |
| 1++           | 1             | 1++         | متوسط | 4+++        | 15    |           |            |           | . P        | ¥.           | سلم حسيدى |
| 1 * *         | 1 - +         | 1 + +       | متوسط | 4+++        | 1     | 1++       |            |           |            | ¥.           | عيانگين   |
|               |               |             |       |             | فنامه | تصوير ياب | 1          | 5000-1    |            |              |           |

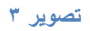

#### نکات مهم:

در صورت بروز هرگونه مشکل در ورود و یا استفاده از سامانه با شمارههای ۳۲۳۹۵۵۸۰ و ۳۲۳۹۵۴۴۰ تماس بگیرید. در ساعات غیر اداری مشکلات
خود را به ایمیل vu@shahroodut.ac.ir ارسال نمایید.